# THE CHINESE UNIVERSITY OF HONG KONG Office of Admissions and Financial Aid

# Non-JUPAS Application (2024 Entry) Manual (College Preference Form)

## 1. Login

Go to <u>https://nweb.adm.cuhk.edu.hk/adm\_online2</u>. Then, login with your registered e-mail address and password.

# Login

To begin the application process, please read the Notes for Applicants and Register for an online application account.

If you have already registered, please enter the following to login the system:

| Registered E-mail Address                                                                             |                                     | - | Login with your registered e-mail address and password |
|----------------------------------------------------------------------------------------------------|-------------------------------------|---|--------------------------------------------------------|
| Type the characters you see in below image at Veri                                                    | cation Codes :                      |   |                                                        |
| Verification Code                                                                                     | 1 D<br>Refresh Image                |   |                                                        |
| Before you proceed to complete the application online, make                                           | sure you have the followings ready. |   |                                                        |
| Hong Kong Identity (HKID) Card / Passport     Academic transcript(s)     Public examination result(s) |                                     |   |                                                        |

Credit Card for Application Fee Payment

# 2. Application Account

After you have logged into your application account, select "College Preference" on the left menu.

| Application Number               | The credit card payment for your online application is Accepted                                       |
|----------------------------------|----------------------------------------------------------------------------------------------------|
| Account                          | My Application                                                                                        |
| My Application                   | Application Form                                                                                      |
| Change Password                  | Application Form Status: Submitted<br>Admissions Scheme: Non-IUPAS (Local) Year One Admissions Scheme |
| Application Form                 | Account Creation Date:                                                                                |
| Programme Preference             | Form Submission Date:                                                                                 |
| Qualifications and<br>Experience | Payment Status: Paid<br>Payment Date:                                                                 |
| Public Examinations              |                                                                                                    |
| Advanced Standing                |                                                                                                    |
| Other Information                |                                                                                                    |
| Supporting Documents             |                                                                                                    |
| Application Submission           |                                                                                                    |
| Print Application Form           |                                                                                                    |
| Recommendation                   |                                                                                                    |
| Online Recommendation<br>Form    |                                                                                                    |
| Paper Recommendation<br>Form     |                                                                                                    |
| Application and Offer Status     |                                                                                                    |
| Application and Offer<br>Status  |                                                                                                    |
| College Preference               | Click on "College Preference"                                                                         |

## 3. Complete and Submit College Preference Form

#### Complete the online form and click "Confirm and Submit College Preference".

| Account                         | Application Number:                                                                                                    |                                                                    |                                        |                                      |                                                                                                    |           |  |  |  |
|---------------------------------|----------------------------------------------------------------------------------------------------|--------------------------------------------------------------------|----------------------------------------|--------------------------------------|----------------------------------------------------------------------------------------------------|-----------|--|--|--|
| My Application                  | Applicant Name:                                                                                                    |                                                                    |                                        |                                      |                                                                                                    |           |  |  |  |
| Change Password                 | Applicants who have accepted an offer of admission to a full-time undergraduate programme at The Chinese University of Hong Kong for the                                                                                                    |                                                                    |                                        |                                      |                                                                                                    |           |  |  |  |
| Application Form                | Kindly note that although st                                                                                                    | udents will be assigned co                                         | ollege affiliations                    | based on their                       | preferences as far as possible, they may not be assi                                                           | igned to  |  |  |  |
| Programme Preference            | assigned college affiliation a                                                                                                    | at the discretion of the Uni                                       | iversity.                              | ge. Applicants v                     | no fail to submit the form by the supulated deadline                                                           | will be   |  |  |  |
| Qualifications and              | For more information about                                                                                                    | the Colleges, please visit                                         | the following we                       | bsites:                              |                                                                                                    |           |  |  |  |
| Experience                      | College Allocation for Pr<br>Chung Chi College                                                                                                    | rogrammes / Streams                                                | http://www.cuhk.                       | edu.hk/adm/coll<br>uhk.edu.hk        | <u>ege list.ntml</u>                                                                                           |           |  |  |  |
| Public Examinations             | CW Chu College<br>Lee Woo Sing College                                                                                                    | 1                                                                  | http://www.cwch<br>http://www.ws.cu    | u.cuhk.edu.hk<br>ihk.edu.hk          |                                                                                                    |           |  |  |  |
| Advanced Standing               | Morningside College                                                                                                    |                                                                    | http://www.morn                        | ingside.cuhk.ed                      | u.hk                                                                                                    |           |  |  |  |
| Other Information               | S. H. Ho College                                                                                                    |                                                                    | http://www.shho.                       | cuhk.edu.hk                          |                                                                                                    |           |  |  |  |
| Supporting Documents            | United College                                                                                                    |                                                                    | http://www.snaw                        | hk.edu.hk                            |                                                                                                    |           |  |  |  |
| Application Submission          | Wu Yee Sun College                                                                                                    | 1                                                                  | http://www.wys.c                       | uhk.edu.hk                           |                                                                                                    |           |  |  |  |
| Print Application Form          | For enquiries, please contact                                                                                                    | ct the Office of Admissions                                        | s and Financial                        | Aid at (852) 394                     | 3-1520.                                                                                                    |           |  |  |  |
| Recommendation                  | I confirm that I have read                                                                                                    | specific requirements / int                                        | formation of the                       | Colleges of CUI                      | HK.                                                                                                    |           |  |  |  |
| Online Recommendation           | Section I                                                                                                    |                                                                    |                                        |                                      |                                                                                                    |           |  |  |  |
| Form                            | <ol> <li>You should consult to<br/>College, Morningsid</li> </ol>                                                                                                    | he websites of the College<br>e College and S. H. Ho Co            | es before compl<br>ollege. These th    | eting this form.<br>ree Colleges ad  | There are three full residence Colleges, namely CW<br>opt a fully residential and communal dining system.      | Chu       |  |  |  |
| Paper Recommendation            | 2. Please choose '1', '2                                                                                                    | 2', '3', '4', '5', '6', '7', '8', '9' i                            | in the boxes to in                     | ndicate the prior                    | ity of your college preferences. You will be assigned                                                          | college   |  |  |  |
| Form                            | 3. Please indicate whe                                                                                                    | ther you wish to be consid                                         | dered (a) for all s                    | Ocolleges, or (b                     | ) only for the 6 Colleges that do NOT offer full reside                                                        | ence      |  |  |  |
| Application and Offer Status    | <ul> <li>and communal dinin</li> <li>(a) I wish to be considered</li> </ul>                                                                                                    | dered for all 9 Colleges.                                          | ate your prioritie                     | s only among th                      | ese b.                                                                                                    |           |  |  |  |
| Application and Offer<br>Status | O(b) I do not wish to be                                                                                                    | e considered for the Colleg                                        | ges that offer ful                     | residence and                        | communal dining.                                                                                               |           |  |  |  |
| College Preference              | Chung Chi College                                                                                                    | Please Select V                                                    |                                        |                                      |                                                                                                    |           |  |  |  |
| College Preference              | CW Chu College                                                                                                    | Please Select V                                                    |                                        |                                      |                                                                                                    |           |  |  |  |
|                                 | Lee Woo Sing College                                                                                                    | Please Select V                                                    |                                        |                                      |                                                                                                    |           |  |  |  |
|                                 | Morningside College                                                                                                    | Please Select V                                                    |                                        |                                      |                                                                                                    |           |  |  |  |
|                                 | New Asia College                                                                                                    | Please Select ×                                                    |                                        |                                      |                                                                                                    |           |  |  |  |
|                                 | S. H. Ho College                                                                                                    | Please Select V                                                    |                                        |                                      |                                                                                                    |           |  |  |  |
|                                 | Shaw College                                                                                                    | Place Select +                                                     |                                        |                                      |                                                                                                    |           |  |  |  |
|                                 | United College                                                                                                    | Flease Select ↓                                                    |                                        |                                      |                                                                                                    |           |  |  |  |
|                                 | Why Yes Sup College                                                                                                    | Please Select V                                                    |                                        |                                      |                                                                                                    |           |  |  |  |
|                                 | viu ree Sun College                                                                                                    | Flease Select V                                                    |                                        |                                      |                                                                                                    |           |  |  |  |
|                                 | If you would like to be assigned to the College to which one of your parents was affiliated while he/she was studying at The Chinese University of Hong Kong (CUHK), please provide the following information as appropriate. Please note that for the same reason as mentioned above, there is no guarantee that you would be assigned to your most preferred college.<br>My father is a graduate of CUHK.<br>Father's Name (English) |                                                                    |                                        |                                      |                                                                                                    |           |  |  |  |
|                                 |                                                                                                    | (Chinese)                                                          |                                        |                                      |                                                                                                    |           |  |  |  |
|                                 | Hong Kong Identity                                                                                                    | Card Number                                                        |                                        |                                      | (first 4 digits)                                                                                               |           |  |  |  |
|                                 | College                                                                                                    |                                                                    | Please Se                              | lect 🗸                               |                                                                                                    |           |  |  |  |
|                                 | Year of Graduation                                                                                                    |                                                                    |                                        |                                      |                                                                                                    |           |  |  |  |
|                                 | Major Programme                                                                                                    |                                                                    |                                        |                                      |                                                                                                    |           |  |  |  |
|                                 | OMy mother is a gradu                                                                                                    | ate of CUHK.                                                       |                                        |                                      |                                                                                                    |           |  |  |  |
|                                 | Mother's Name                                                                                                    | (English)                                                          |                                        |                                      |                                                                                                    |           |  |  |  |
|                                 | Hana Kana Identity                                                                                                    | (Chinese)                                                          |                                        |                                      | (first & diality)                                                                                              |           |  |  |  |
|                                 | College                                                                                                    | Card Number                                                        | Planca Sa                              | loct at                              | (mst + digits)                                                                                                 |           |  |  |  |
|                                 | Year of Graduation                                                                                                    |                                                                    | riedse Se                              | ieu- v                               |                                                                                                    |           |  |  |  |
|                                 | Major Programme                                                                                                    |                                                                    |                                        |                                      | -                                                                                                    |           |  |  |  |
|                                 |                                                                                                    |                                                                    |                                        |                                      |                                                                                                    |           |  |  |  |
|                                 | Declaration<br>I declare that the information given above is accurate and complete, and understand that any misrepresentation will result in disciplinary actions<br>by the respective College and the University and that false declaration is an offence under the Laws of Hong Kong.                                                                                                    |                                                                    |                                        |                                      |                                                                                                    |           |  |  |  |
|                                 | Please check the boy to accent the declaration                                                                                                    |                                                                    |                                        |                                      |                                                                                                    |           |  |  |  |
|                                 | You may modify your prefer<br>deadline, you will be assign<br>Financial Aid at (852) 3943-                                                                                                    | ences before the submiss<br>ed college affiliation at the<br>1520. | ion deadline by<br>e discretion of the | 13 Apr 2022 (11<br>e University. For | 59 AM)*.If you fail to submit the form by the stipulat<br>enquiries, please contact the Office of Admissions a | ed<br>and |  |  |  |
|                                 | * Important: You will receive                                                                                                    | an email confirming your                                           | college preferer                       | nces when you                        |                                                                                                    |           |  |  |  |
|                                 | - submit subsequent changes.                                                                                                    |                                                                    |                                        |                                      |                                                                                                    |           |  |  |  |
|                                 | Confirm and Submit College Preference                                                                                                    |                                                                    | Co                                     | mplete th                            | e online form and click                                                                                        |           |  |  |  |
|                                 |                                                                                                    |                                                                    | "ന                                     | onfirm and                           | d Submit College Preference"                                                                                   |           |  |  |  |
|                                 |                                                                                                    |                                                                    |                                        | and                                  |                                                                                                    |           |  |  |  |

## \* Important: - You will receive an email confirming your college preferences when you

- successfully submit them for the first time; or
- submit subsequent changes.
- Please make sure you have received this confirmation email after submission.
- This manual is for general reference only. Please log into your application account for details.